# IPCOP Version 1.4.10 VPN von Blau auf Grün / Rot auf Grün mit Zerina und OpenVPN

### Grundsätzliches

Dieses Tutorial setzt eine Funktionierente Grundkonfiguration wie in dem Tutorial zur Installation des IPcop voraus (www.ipcop.org). Die IP-Adressen müssen an der lokalen Systemkonfiguration angepasst werden.

## Vorbereitung

1. Grundkonfiguration des IPcop erfolgreich durchgeführt.

- Einwahl ins Internet Möglich / Ping auf z.B www.heise.de

2. Blaue Netzwerkkarte installiert und konfiguriert.

- Eine Internetverbindung über WLAN ist möglich / Ping auf z.B. www.heise.de

| Quell-IP-Adresse | MAC-Adresse                     | Anmerkung                    | Aktion                                                                                                    |
|------------------|---------------------------------|------------------------------|----------------------------------------------------------------------------------------------------|
| 192.168.1.2      | 00 <b></b>                      | Tobias                       | 🗹 🦉 🗇                                                                                                    |
|                  | Quell-IP-Adresse<br>192.168.1.2 | Quell-IP-Adresse MAC-Adresse | Quell-IP-Adresse         MAC-Adresse         Anmerkung           192.168.1.2         00         192         Tobias |

3. Download der zu Benötigten Komponenten.

- PuttY (Telnet und SSH Client) http://www.chiark.greenend.org.uk/~sgtatham/putty/download.html

- WinSCP (SFTP und SCP Client) http://winscp.net/eng/download.php

- Zerina OpenVPN Erweiterung für IPCOP <u>http://www.zerina.de/wp-content/uploads/2006/04/ZERINA-0.9.4b-</u> <u>Installer.tar.gz</u>

- OpenVPN GUI für Windows http://openvpn.se/download.html

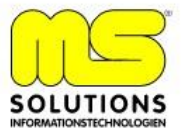

### Installation von Zerina auf IPCOP

| Sitzung                               | Sitzung              |                  | <b>D</b>             |
|---------------------------------------|----------------------|------------------|----------------------|
| - Umaebuna                            |                      |                  | Portnummer           |
| Verzeichnisse<br>SSH<br>Einstellungen | 192.168.0.1          |                  | 222 🗔                |
|                                       | <u>B</u> enutzername | <u>K</u> ennwort |                      |
|                                       | root                 | •••••            |                      |
|                                       | Protokoll            |                  |                      |
|                                       | C <u>s</u> ftp ⊙ sft | P (notfalls SCP) | C SCP                |
|                                       |                      |                  | arbe auswäh          |
| Expertenmodus                         |                      |                  | aibe a <u>u</u> swai |

1. WinSCP Starten und Verbindung zu IPCOP herstellen

2. Im / root Verzeichnis des IPCOPS ein neues Verzeichnis openvpn erstellen (rechte Maustate – Neu – Verzeichnis)

| 🍢 / - root@IPCOP - WinSCP                                                                                                    |                                                                                                    |         |           |         |
|----------------------------------------------------------------------------------------------------|----------------------------------------------------------------------------------------------------|---------|-----------|---------|
| Datei Befehle Markierung Sitzu                                                                                                    | ng <u>A</u> nsicht <u>H</u> ilfe                                                                                                    | e       |           |         |
| Adresse 🗀 /                                                                                                    |                                                                                                    |         |           | 💽 💽     |
|                                                                                                    |                                                                                                    | r 🖉 🖂 🖟 | a 🔤 🛃 💼   | 9       |
| 🔹 🖃 - 💽 🎲 - 隆 Sta                                                                                                    | andard                                                                                                    | • • 5   | •         |         |
| <ul> <li>Protocol</li> <li>Protocol</li></ul> | bin<br>boot<br>dev<br>bot<br>bot<br>bot<br>bot<br>bot<br>bot<br>bot<br>found<br>mnt<br>proc<br>root<br>sbin<br>tmp<br>usr<br>var<br>swapfile |         |           |         |
| 0 B von 32.768 KB in 0 von 16                                                                                                    | 4.518 B                                                                                                    | 335 B   | SFTP (v3) | 0:01:33 |

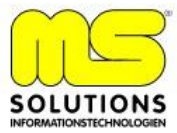

3. ZERINA-0.9.4b-Installer.tar.gz ins Verzeichnis openvpn Kopieren

| Kopiere                  |                                     |                    |           | ? ×   |
|--------------------------|-------------------------------------|--------------------|-----------|-------|
| Kopiere Datei ZERINA0.9  | .3blinstaller.tar.gz' nach Ei       | ntferntes Verzeicł | nnis      |       |
| /openvpn/*.*             |                                     |                    |           | •     |
| 🥅 Im Hintergrund übertra | gen (In die Übertragungs <u>l</u> i | ste aufnehm        |           |       |
| Profile                  | <u>M</u> ehr >>                     | Kopiere            | Abbrechen | Hilfe |

| WinSCP kann jetzt Be | endet werden. |
|----------------------|---------------|
|----------------------|---------------|

4. Mit PuttY die Verbindung zum IPCOP herstellen

| L Session   | Basic options for your PuTTY s          | assion        |
|-------------|-----------------------------------------|---------------|
|             |                                         | Cosion        |
| Torminal    | Specify your connection by host name or | IP address -  |
| - Kouboord  | Host <u>N</u> ame (or IP address)       | Port          |
| Rell        | 192.168.0[1                             | 222           |
| Festures    | Protocol                                | 100           |
| ⊐ \\/indow  | C Baw C Telpet C Blogin                 | G SCH         |
|             |                                         | - <u>v</u> on |
| Pobleviour  | Load, save or delete a stored session   |               |
| Translation | Saved Sessions                          |               |
| Calastian   |                                         | -             |
| Colours     |                                         |               |
|             | Default Settings                        | Load          |
|             | IPCUP                                   |               |
| Data        |                                         | Sa <u>v</u> e |
| Proxy       |                                         | Dalata        |
| - I elnet   |                                         | Delete        |
| Riogin      |                                         |               |
| ⊡-SSH       |                                         |               |
| Kex         | Close window on exit:                   |               |
| - Auth      | 📙 🔿 Always 🦳 Never 💽 Only on            | clean exit    |
| X11         |                                         |               |
| Tunnels     |                                         |               |
| About       | Deen                                    | Canaal        |
| ADOUL       | open                                    | Cance         |

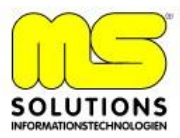

#### 5. Mit Benutzer root und root/Passwort am IPCOP anmelden

- mit cd / ins root Verzeichnis Wechseln
- mit cd openvpn ins openvpn Verzeichnis wechseln
- über tar xzvf ZERINA-0.9.4b-Installer.tar.gz die Datei entpacken

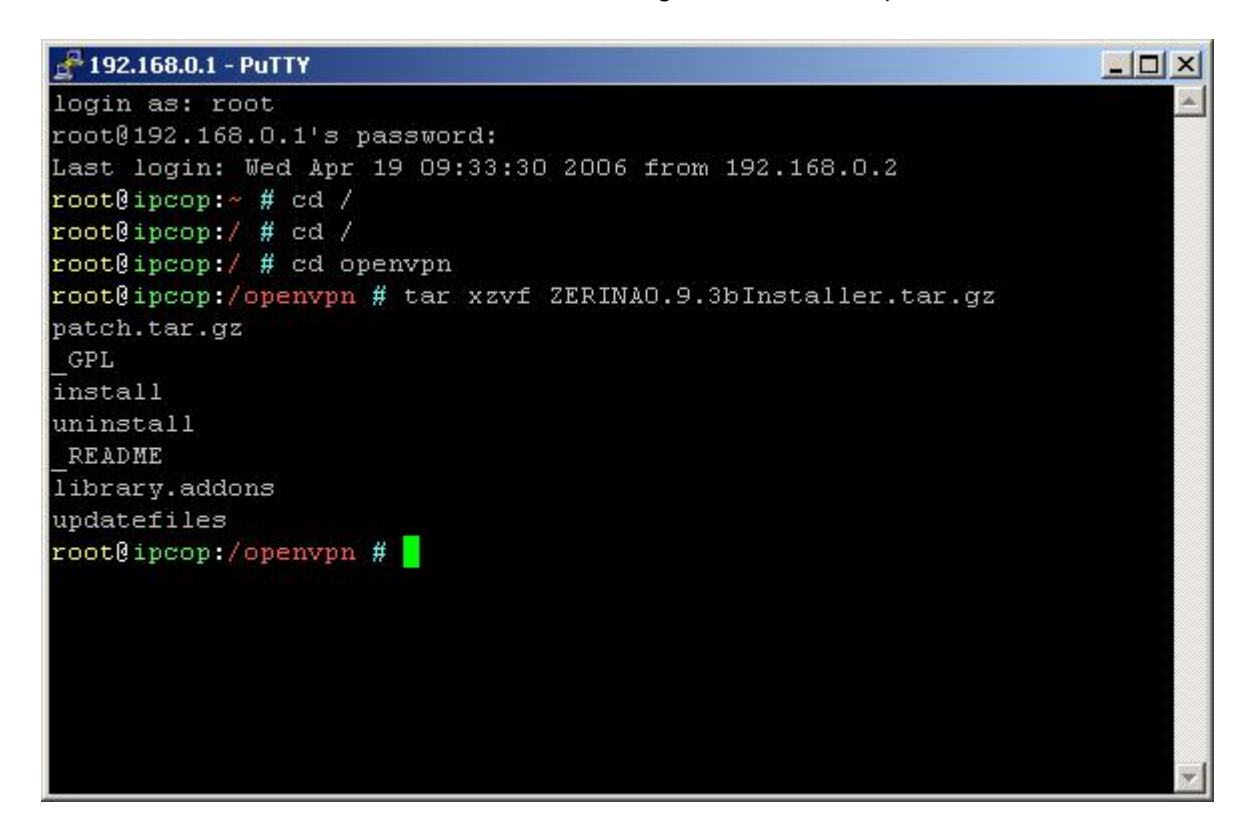

- mit ./install Zerina Installieren

```
🚰 192.168.0.1 - PuTTY
                                                                   - 🗆 X
misc/header.old
misc/header
misc/rc.firewall.local.start
misc/rc.local.zerina
OKI
3. Backing up files for easy uninstall .. OK!
4. Installing new files .... OK!
... OK!
5. Adding entrys .....
ZERINA Installer finished
   * You can now access OpenVPN via the IPCop web gui.
   * WARNING: This package is NOT an official IPCop addon. It hasn't b
een
     approved or reviewed by the IPCop development team. It comes with
 NO
     warranty or guarantee, so use it at your own risk.
   * WARNING: You have to create your own certificates for OpenVPN!
   * For support try: www.openvpn-forum.de
   * howto : http://home.arcor.de/u.altinkaynak
root@ipcop:/openvpn #
```

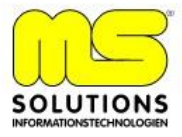

# Konfiguration von OpenVPN im WebInterface

1. Durch Aktualisieren des WebInterface ist der neue Menüeintrag OPENVPN im Register VPNs zu sehen.

| Globale Einstellungen    |                            |                                             |                               |
|--------------------------|----------------------------|---------------------------------------------|-------------------------------|
|                          |                            | ZERINA-0.9.4b                               |                               |
| OpenVPN Server Status:   | ANGEHALTEN                 |                                             |                               |
| OpenVPN auf ROT          |                            |                                             |                               |
| OpenVPN auf BLAU         |                            |                                             |                               |
| Lokaler VPN Hostname/IP: | 192.168.200.233            | OpenVPN Subnetz (z.B. 10.0.10.0/255.255.255 | 0) 10.136.217.0/255.255.255.0 |
| OpenVPN Gerät            | TUN 💌                      |                                             |                               |
| Protokoll                |                            | Ziel-Port:                                  | 1194                          |
| MTU Size:                | 1400                       |                                             |                               |
| LZO-Kompression:         |                            | Verschlüsselung:                            | BF-CBC                        |
| Speichern                | Erweiterte Server Optionen | Starte OpenVPN Server                       | OpenVPN Server neu starten    |

- 2. Konfiguration der einzelnen Punkte
  - Aktivieren von "OpenVPN auf Blau"

- Lokaler VPN Hostname/IP (Hier wird die IP Adresse ROTEN Interfaces oder die Statische IP-Adresse des WAN's eingetragen)

- OpenVPN Subnetz (Vorgeschlagene IP-Adresse übernehmen)

- OpenVPN Gerät = TUN
- Protokoll = UTP
- MTU Size = 1400
- LZO-Kompresion = Aktivieren
- Ziel Port = 1194
- Verschlüsselung = BF-CBC

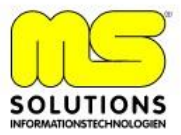

3. Erzeugen eines Root-Host Zertifikates

| Name der Organisation:     | MS Solutions                  |  |
|----------------------------|-------------------------------|--|
| IPCop's Hostname:          |                               |  |
| Ihre E-mail Adresse: 鱼     | t.goehl@ms-solutions-it.de    |  |
| Ihre Abteilung: 鱼          | П                             |  |
| Stadt: 鱼                   | Untersteinach                 |  |
| Bundesstat oder Provinz: 鱼 | Bayern                        |  |
| Land:                      | Germany                       |  |
|                            | Erzeuge Root/Host Zertifikate |  |
|                            |                               |  |

- 4. Einrichten eines Zertifikates für eine Roardwarrior Verbindung
  - im IPCOP Interface bei "Client Status und Kontrolle auf Hinzufügen Klicken

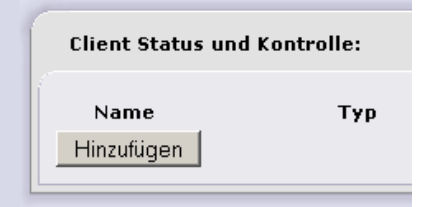

- Verbindungstyp: Host-zu-Netz Virtual Private Network (RoadWarrior)
- Die Geforderten Daten eintragen und Speichern

| Verbindung:                                         |                          |             |
|-----------------------------------------------------|--------------------------|-------------|
| Name: MS                                            |                          |             |
| Anmerkung:  MS-Solutio                              | ons                      |             |
| Aktiviert: 🗹                                        |                          |             |
| Authentifizierung:                                  |                          |             |
| O Eine Zertifikatsanfrage hochladen                 | ·                        | Durchsuchen |
| C Ein Zertifikat hochladen:                         | 1                        | Durchsüchen |
| <ul> <li>Erzeuge ein Zertifikat:</li> </ul>         |                          |             |
| Voller Name oder System<br>Hostaname des Benutzers: | Tobias                   |             |
| E-mail Adresse des Benutzers: 单                     | tobias.goehl@t-online.de |             |
| Abteilung des Benutzers: 🌢                          | IT                       |             |
| Name der Organisation: 🎱                            | MS Solutions             |             |
| Stadt: 单                                            | Untersteinach            |             |
| Bundesstat oder Provinz: 🍳                          | Bayern                   |             |
| Land:                                               | Germany                  | •           |
| PKCS12 Datei-Passwort:                              | kolokolok                |             |
| PKCS12 Datei-Passwort:<br>(Bestätigung)             |                          |             |
| Spe                                                 | ichern Abbrechen         |             |

- über Symbol 丸 Client Paket herunterladen und auf Festplatte Speichern

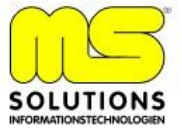

# Installation von OpenVPN auf WindowsXP/2000 Client

- openvpn-2.0.7-install.exe von <u>http://openvpn.net/release/openvpn-2.0.7-install.exe</u> Starten und Installationsanweisungen Folgen.

| Open¥PN 2.0.7 Setup                                                                |                                                                                                    | - 0  |
|------------------------------------------------------------------------------------|----------------------------------------------------------------------------------------------------|------|
| - BRIPN                                                                            | Installation Complete<br>Setup was completed successfully.                                                                                                    |      |
| Completed                                                                          |                                                                                                    |      |
| Output folder: C:\Program                                                          | nme\OpenVPN                                                                                                    |      |
| Extract: license.txt 100<br>Extract: openvpn.ico 10<br>Create shortcut: C:\Doku    | <br>1%<br>00%<br>mente und Einstellungen\TG\Startmenü\Programme\OpenVP                                                                                                  |      |
| Create shortcut: C:\Doku<br>Create shortcut: C:\Doku<br>Create shortcut: C:\Doku   | mente und Einstellungen\TG\Startmenü\Programme\OpenVP<br>mente und Einstellungen\TG\Startmenü\Programme\OpenVP<br>mente und Einstellungen\TG\Startmenü\Programme\OpenVP |      |
| Create shortcut: C:\Doku<br>Create shortcut: C:\Doku<br>Created uninstaller: C:\Pr | mente und Einstellungen\TG\Startmenü\Programme\OpenVP<br>mente und Einstellungen\TG\Startmenü\Programme\OpenVP<br>ogramme\OpenVPN\Uninstall.exe                         | •    |
| Completed                                                                          |                                                                                                    | •    |
|                                                                                    | < <u>B</u> ack Next > Car                                                                                                    | ncel |

- Client Paket in das OpenVPN Verzeichnis / config entpacken.

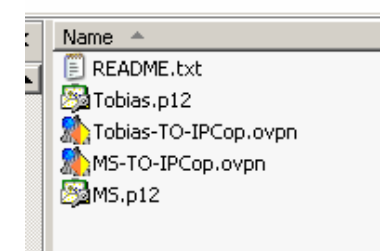

# - VPN Verbindung Herstellen

| Connect     | MS-TO-IPCop       |
|-------------|-------------------|
| Disconnect  | Tobias-TO-IPCop 🕨 |
| Show Status | Proxy Settings    |
| View Log    | Abaub             |

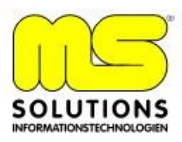

- Zerifikat PW eingeben

- ist Folgende Meldung im Status-Log zu sehen:

Thu Apr 20 13:59:28 2006 TCP/UDP: Incoming packet rejected from 192.168.2.1:1194[2], expected peer address: 192.168.200.166:1194 (allow this incoming source address/port by removing --remote or adding --float)

| Thu Apr 20 14:00:22  | 2006 TCP/UDP: | Incoming packe | t rejected from | 192,168,2,1:11 | 94[2], expect | ed peer a 🔺 |
|----------------------|---------------|----------------|-----------------|----------------|---------------|-------------|
| Thu Apr 20 14:00:23  | 2006 TCP/UDP: | Incoming packe | t rejected from | 192.168.2.1:11 | 94[2], expect | ed peer a   |
| Thu Apr 20 14:00:24  | 2006 TCP/UDP: | Incoming packe | t rejected from | 192.168.2.1:11 | 94[2], expect | ed peer a   |
| Thu Apr 20 14:00:25  | 2006 TCP/UDP: | Incoming packe | t rejected from | 192.168.2.1:11 | 94[2], expect | ed peer a   |
| Thu Apr 20 14:00:27  | 2006 TCP/UDP: | Incoming packe | t rejected from | 192.168.2.1:11 | 94[2], expect | ed peer a   |
| Thu Apr 20 14:00:28  | 2006 TCP/UDP: | Incoming packe | t rejected from | 192.168.2.1:11 | 94[2], expect | ed peer a   |
| Thu Apr 20 14:00:29  | 2006 TCP/UDP: | Incoming packe | t rejected from | 192.168.2.1:11 | 94[2], expect | ed peer a   |
| Thu Apr 20 14:00:30  | 2006 TCP/UDP: | Incoming packe | t rejected from | 192.168.2.1:11 | 94[2], expect | ed peer a   |
| Thu Apr 20 14:00:31  | 2006 TCP/UDP: | Incoming packe | t rejected from | 192.168.2.1:11 | 94[2], expect | ed peer a   |
| Thu Apr 20 14:00:32  | 2006 TCP/UDP: | Incoming packe | t rejected from | 192.168.2.1:11 | 94[2], expect | ed peer a   |
| Thu Apr 20 14:00:33  | 2006 TCP/UDP: | Incoming packe | t rejected from | 192.168.2.1:11 | 94[2], expect | ed peer a   |
| Thu Apr 20 14:00:33  | 2006 TCP/UDP: | Incoming packe | t rejected from | 192.168.2.1:11 | 94[2], expect | ed peer a   |
| Thu Apr 20 14:00:35  | 2006 TCP/UDP: | Incoming packe | t rejected from | 192.168.2.1:11 | 94[2], expect | ed peer a   |
| Thu Apr 20 14:00:35  | 2006 TCP/UDP: | Incoming packe | t rejected from | 192.168.2.1:11 | 94[2], expect | ed peer a   |
| Thu Apr 20 14:00:37  | 2006 TCP/UDP: | Incoming packe | t rejected from | 192.168.2.1:11 | 94[2], expect | ed peer a   |
| Thu Apr 20 14:00:37  | 2006 TEP/UDP: | Incoming packe | t rejected from | 192.168.2.1:11 | 94[2], expect | ed peer a   |
| Thu Apr 20 14:00:39  | 2006 TCP/UDP: | Incoming packe | t rejected from | 192.168.2.1:11 | 94[2], expect | ed peer a   |
| 1 nu Apr 20-14:00:33 | 2006 107/007: | Incoming packe | t rejected from | 192.166.2.1.11 | 34[2], expect | eo peer a   |
|                      |               |                |                 |                |               | لترج        |
|                      |               |                |                 |                |               |             |

Muss die Client-Konfig Datei angepasst werden, diese ist im Openvpn Installations- Pfad im Config Verzeichnis zu finden. In meinen Fall die Datei MS-TO-IPCop.ovpn mit Notepad öffnen.

In der letzten Zeile ein --float einfügen und Datei Speichern.

- VPN Verbindung Herstellen.

- Bei einer erfolgreichen VPN Verbindung sollte die Anzeige auf Grün Springen und Folgendes angezeigt werden.

| MS-TO-IPCop is now connected. Assigned IP: 10.47.160.6 |           | ¥   |    |
|--------------------------------------------------------|-----------|-----|----|
|                                                        | « 🕵 🔊 🔤 🚳 | 14: | 04 |

In der Client-Log Datei sollte außerdem Folgende Meldung erscheinen. Fri May 12 13:30:09 2006 Initialization Sequence Completed

Zugriff auf Grünes Netzwerk sollte jetzt Bei Richtiger Konfiguration Möglich sein.

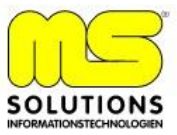